## **UPDATING UCPATH DEFAULT FUNDING**

Created November 19, 2018

- 1. Log into UCPath
- 2. Go to Funding Entry

PeopleSoft Menu > Set Up HCM > Product Related > Commitment Accounting > UC Customizations > Funding Entry

- 3. Click "Add a New Value" tab
- 4. Enter 4 digit department code + 00. Example: 156500
- 5. Click on magnifying glass icon a next to Position Number to search for employee
- 6. Type in faculty member's name & click "Look Up"

| Look Up Position Number           | [    | × |
|-----------------------------------|------|---|
|                                   | Help |   |
| Position Number begins with 🗸     |      |   |
| Description begins with 🗸         |      |   |
| Empl ID begins with 🗸             | 6    |   |
| Empl Record =                     | Ľ    |   |
| Name begins with V Fogelman       |      |   |
| Look Up Clear Cancel Basic Lookup | •    |   |

7. Click "Add"

| Eind an Existing            | g Value          | Add | a New Va | alue | Ŀ |
|-----------------------------|------------------|-----|----------|------|---|
| Request ID                  | NEW              |     |          |      |   |
| Set ID<br>Department        | LACMP<br>156500  | Q   |          | 1    |   |
| Fiscal Year<br>Budget Level | 2019<br>Position |     |          |      | ~ |
| Position Pool ID            | G                |     |          |      |   |

8. Scroll to the bottom of screen & click "Salary Cap / MCOP Funding Worksheet"

| Justification<br>Add A | document<br>ttachment | View Attachment | Delete Attachment | Budget Distribution Details Salary Cap / MCOP Fund | ling Worksheet |
|------------------------|-----------------------|-----------------|-------------------|----------------------------------------------------|----------------|
| Approver document u    | pload                 |                 |                   |                                                    |                |
| Initiator Comment:     |                       |                 |                   |                                                    |                |
| Save                   |                       |                 |                   |                                                    |                |

9. In middle of page, under Default Funding Profile click the blue 🗄 sign once.

| fault Fu  | nding Pro        | file       |          |            |         |       |             |                 | Find   View    | All First      | 🖲 1 of 1 |
|-----------|------------------|------------|----------|------------|---------|-------|-------------|-----------------|----------------|----------------|----------|
|           |                  |            | -        |            |         |       |             |                 |                |                |          |
| mective L | )ate: 09/0       | )1/2018    | Eī       | rseq: 0    |         |       | Personalize | Eind I 💷 I      | First          | 1-4 of 4       | 🕑 Last   |
| Ern Cd    | OTC<br>Indicator | Combo Code | Location | Account/CC | FS Dept | Fund  | Project     | Sub<br>Override | GL Bus<br>Unit | Distribution % | Lust     |
| 1 HSR     | No               | 000054616  | 4        | 4010261A   |         | 19900 |             |                 | LAFIN          | 100.000        |          |
| 2 HSR     | Yes              | 000054616  | 4        | 4010261A   |         | 19900 |             |                 | LAFIN          | 100.000        |          |
| 3         | No               | 000035918  | 4        | 4010281A   |         | 62165 |             |                 | LAFIN          | 100.000        |          |
| 4         | Yes              | 000035918  | 4        | 4010281A   |         | 62165 |             |                 | LAFIN          | 100.000        |          |

10. The number count will go up by 2, click "View All"

| - | Default Funding Profile Find View All First ④ 2 of 2 ④ Last |                  |            |          |            |         |       |                 |                 |                |                |        |   |
|---|-------------------------------------------------------------|------------------|------------|----------|------------|---------|-------|-----------------|-----------------|----------------|----------------|--------|---|
|   |                                                             |                  |            |          |            |         |       |                 |                 |                |                |        | + |
|   | Effective Date: 09/01/2018 Eff Seq: 0                       |                  |            |          |            |         |       |                 |                 |                |                |        |   |
|   |                                                             |                  |            |          |            |         |       | Personalize   F | ind   🗖         | Firs           | t 🕙 1-4 of 4 🛛 | 🕑 Last |   |
|   | Ern Cd                                                      | OTC<br>Indicator | Combo Code | Location | Account/CC | FS Dept | Fund  | Project         | Sub<br>Override | GL Bus<br>Unit | Distribution % |        |   |
|   | 1 HSR                                                       | No               | 000054616  | 4        | 4010261A   | 1565    | 19900 |                 |                 | LAFIN          | 100.000        |        |   |
|   | 2 HSR                                                       | Yes              | 000054616  | 4        | 4010261A   | 1565    | 19900 |                 |                 | LAFIN          | 100.000        |        |   |
|   | 3                                                           | No               | 000035918  | 4        | 4010281A   | 1565    | 62165 |                 |                 | LAFIN          | 100.000        |        |   |
|   | 4                                                           | Yes              | 000035918  | 4        | 4010281A   | 1565    | 62165 |                 |                 | LAFIN          | 100.000        |        |   |

## 11. Delete FAUs by clicking and add new FAUs by clicking. Or just overwrite FAUs by typing in white fillable fields. \*\*Leave effective dates as default/today's date.\*\*

| ▼ Default Funding Profile Find   View 1 First ④ 1-2 of 2 ④ Last |                                                                                               |                  |            |          |            |   |         |         | 🕑 Last      |         |                 |      |               |                |   |      |     |
|-----------------------------------------------------------------|-----------------------------------------------------------------------------------------------|------------------|------------|----------|------------|---|---------|---------|-------------|---------|-----------------|------|---------------|----------------|---|------|-----|
|                                                                 |                                                                                               |                  | C10040     |          |            |   |         |         |             |         |                 |      |               |                |   |      | + - |
|                                                                 | Effective [                                                                                   | ate: 11/1        | 9/2018     | E        | Eff Seq: 0 |   |         |         |             |         |                 |      |               |                |   |      |     |
|                                                                 |                                                                                               |                  |            |          |            |   |         |         | Personalize | e   Fin | id   🖾          |      | First         | 🕚 1-4 of 4     | ۲ | Last |     |
|                                                                 | Ern Cd                                                                                        | OTC<br>Indicator | Combo Code | Location | Account/CC |   | FS Dept | Fund    | Project     |         | Sub<br>Override | G    | L Bus<br>Unit | Distribution % |   |      |     |
|                                                                 | 1 HSR Q                                                                                       | No 🗸             | 000054616  | 4 Q      | 4010261A   | Q | 1565    | 19900 🔍 |             | Q       |                 |      | FIN           | 100.000        | + | -    |     |
|                                                                 | 2 HSR Q                                                                                       | Yes 🗸            | 000054616  | 4 Q      | 4010261A   | Q | 1565    | 19900 🔍 |             | Q       |                 | Q LA | FIN [         | 100.000        | + | -    |     |
|                                                                 | 3                                                                                             | No 🗸             | 000035918  | 4 Q      | 4010281A   | Q | 1565    | 62165 🔍 |             | Q       |                 | Q LA | FIN [         | 100.000        | + | -    |     |
|                                                                 | 4                                                                                             | Yes 🗸            | 000035918  | 4 Q      | 4010281A   | Q | 1565    | 62165 🔍 |             | Q       |                 | Q LA | FIN           | 100.000        | + | -    |     |
|                                                                 |                                                                                               |                  |            |          |            |   |         |         |             |         |                 |      |               |                |   |      | -   |
|                                                                 | Effective [                                                                                   | )ate: 09/(       | )1/2018    | E        | eff Seq: 0 |   |         |         |             |         |                 |      |               |                |   |      |     |
|                                                                 |                                                                                               |                  |            |          |            |   |         |         | Personalize | e   Fin | d 🛛 🔊           |      | First         | 🕚 1-4 of 4     |   | Last |     |
|                                                                 | Ern Cd                                                                                        | OTC<br>Indicator | Combo Code | Location | Account/CC |   | FS Dept | Fund    | Project     |         | Sub<br>Override | G    | L Bus<br>Unit | Distribution % |   |      |     |
|                                                                 | 1 HSR                                                                                         | No               | 000054616  | 4        | 4010261A   |   | 1565    | 19900   |             |         |                 | LAF  | IN            | 100.000        |   |      |     |
|                                                                 | 2 HSR                                                                                         | Yes              | 000054616  | 4        | 4010261A   |   | 1565    | 19900   |             |         |                 | LAF  | IN            | 100.000        |   |      |     |
|                                                                 | 3                                                                                             | No               | 000035918  | 4        | 4010281A   |   | 1565    | 62165   |             |         |                 | LAF  | IN            | 100.000        |   |      |     |
|                                                                 | 4                                                                                             | Yes              | 000035918  | 4        | 4010281A   |   | 1565    | 62165   |             |         |                 | LAF  | IN            | 100.000        |   |      |     |
|                                                                 | 12. Scroll to bottom & click "Funding Distribution Preview" and wait until process completes. |                  |            |          |            |   |         |         |             |         |                 |      |               |                |   |      |     |
|                                                                 | 5 09/01/                                                                                      | 2018 0           | 6/30/2019  | 0        | 00054616   | 4 | 4010    | 261A    | 1565        | 1990    | 0               |      |               | LAFIN          |   |      |     |

- Funding Distribution Preview Return to Funding Entry
- 13. Ensure there is not default funding in the Funding Distribution Preview. If there are, over-write with the appropriate FAU.
- 14. Click "Submit to Funding Entry"
- 15. Scroll down to enter Initiator Comment. Make sure to add initiator name.
- 16. Click "Save" and wait until process completes.
- 17. Click "Submit"

| Approver document upload |                                                                                 |   |        |  |  |  |  |  |
|--------------------------|---------------------------------------------------------------------------------|---|--------|--|--|--|--|--|
| Initiator Comment:       | Rujanuruks, Cathy - Updating<br>default funding to Departmental<br>default FAU. | _ |        |  |  |  |  |  |
| Save                     |                                                                                 |   | Submit |  |  |  |  |  |